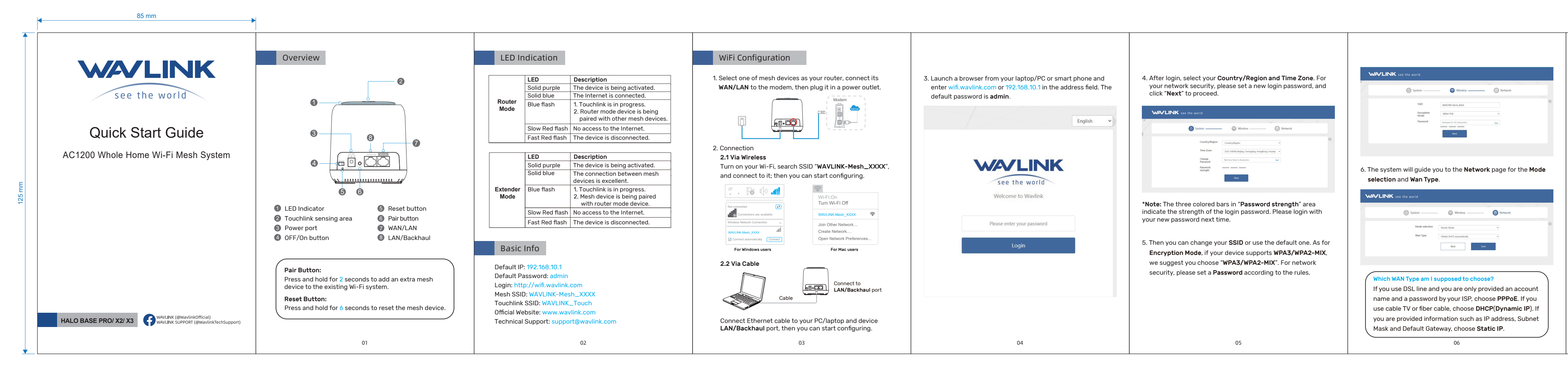

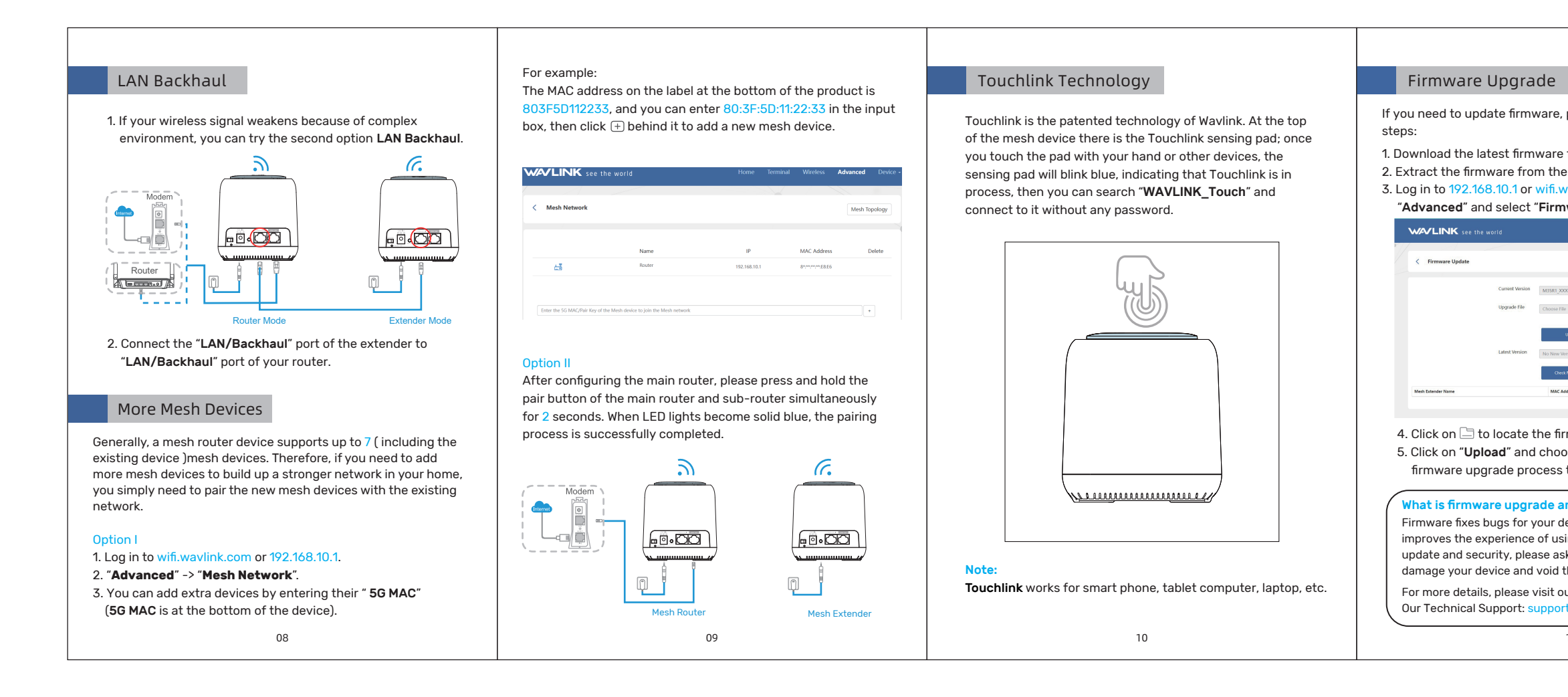

| 名称: WN535M说明书WAVLINK-E3   |               |
|---------------------------|---------------|
| 成品尺寸:85x125mm             | 展开: 595x125mm |
| 材质工艺: 105g铜板+4C正反双面印刷+风琴折 |               |
| 修改时间: 2022.07.30          |               |
| 备注:                       |               |
|                           |               |
|                           |               |

If you need to update firmware, please proceed as the following

1. Download the latest firmware file on Wavlink website. 2. Extract the firmware from the downloaded file. 3. Log in to 192.168.10.1 or wifi.waylink.com, then choose

"Advanced" and select "Firmware Update".

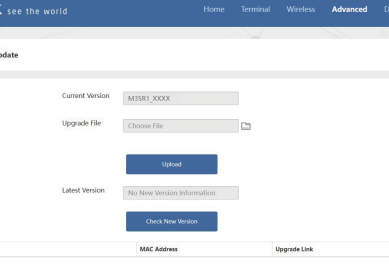

4. Click on 🗀 to locate the firmware file. 5. Click on "Upload" and choose "Apply", and wait for the firmware upgrade process to complete.

What is firmware upgrade and why do I need it? Firmware fixes bugs for your device, contains new features, and improves the experience of using the product. For your device

update and security, please ask us for help. Wrong upgrade may damage your device and void the product warranty. For more details, please visit our website www.wavlink.com Our Technical Support: support@wavlink.com

11

# APP Configuration

You can also set up the network on Waylink APP except webpage configuration. Please follow the steps below for details.

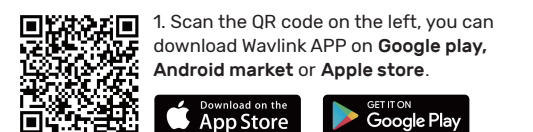

2. Now tap the Wavlink APP, and click on "Connect" button or wait for the device SSID to appear automatically, then you can click the SSID for more configuration.

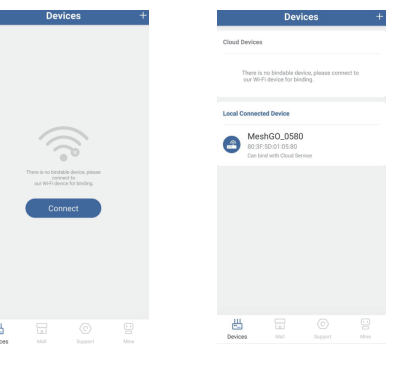

3. The following steps are the same as when you configure on web UI on a browser, so continue configuring the network until it's completed.

12

## FAQ

#### Q1. Why doesn't the login page appear after entering http://wifi.wavlink.com?

- Make sure your PC is set to obtain IP address automatically. - Please make sure you entered the correct website. - Reboot your device and try again.

Q2. What can I do if I can not access the Internet? - Make sure your Internet works normally, please contact your ISP(Internet Service Provider) if it doesn't.

- Initiate your browser, enter 192.168.10.1 or wifi.wavlink.com, then set up following the quick start guide. - Reboot your device and try again.

Q3. What should I do if I can't have access to 192.168.10.1 or wifi.waylink.com on my android phone?

- We suggest you turn off your 4G signal first before you set up the network, then turn it on when the configuration is done.

## Q4. What can I do if I forget my administration

management password? - Please refer to Q3 to reset the device, the default password is

Q5. How do I find the best location for mesh devices? - Please put your mesh devices in a relatively open space to avoid obstacles such as metal objects, reinforced concrete walls and so on.

Please visit https://www.wavlink.com/en\_us/faq.html for more details.

13

## Gnu General Public License Notice

This product includes software codes developed by third parties. These software codes are subject to either the GNU General Public License (GPL), Version 2, June 1991 or the GNU Lesser General Public License (LGPL), Version 2.1, February 1999. You can copy, distribute, and/or modify in accordance with the terms and conditions of GPL or LGPL. The source code should be complete, if you want us to provide any additional source code files under GNU General Public License (GPL), please contact us in these matters. We are committed to meeting the requirements of the GNU General Public License (GPL). You are welcome to contact our local office to get the corresponding software and licenses. Please inform us your contact details (full address) and the product code. We will send you a software package with the

software and license for free. The respective programs are distributed WITHOUT ANY WARRANTY; without even the implied warranty of MERCHANTABILITY or FITNESS FOR A PARTICULAR

PURPOSE Please refer to the GNU General Public License website for further information.

http://www.gnu.org/licenses/old-licenses/lgpl-2.0.html http://www.gnu.org/licenses/gpl.html

### WEEE Directive & Product Disposal

At the end of its serviceable life, this product should not be treated as household or general waste. It should be handed over to the applicable collection action or general waste. It should be handed over to the applicable collection point for the recycling of electrical and electronic equipment, or returned to the supplier for disposal.

14

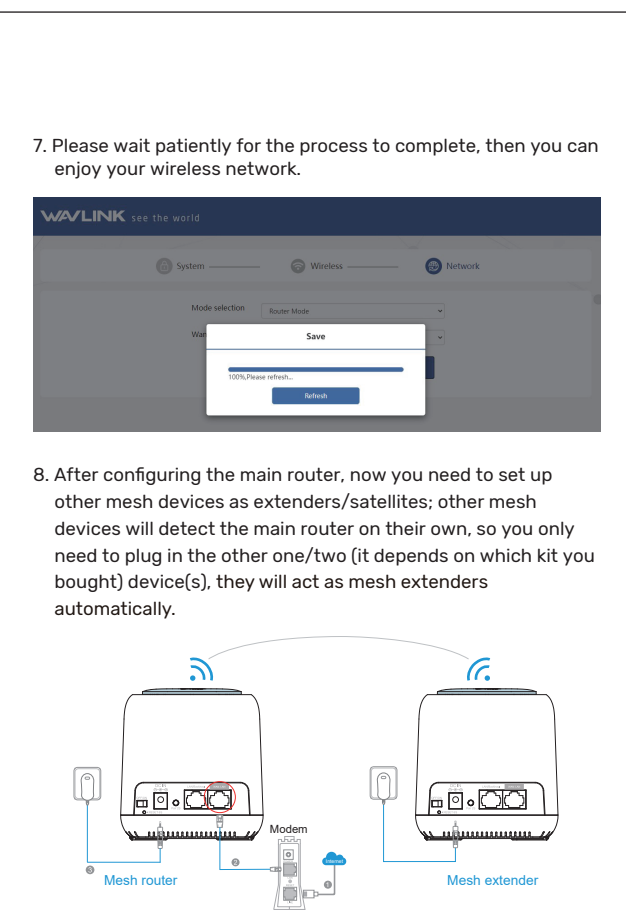

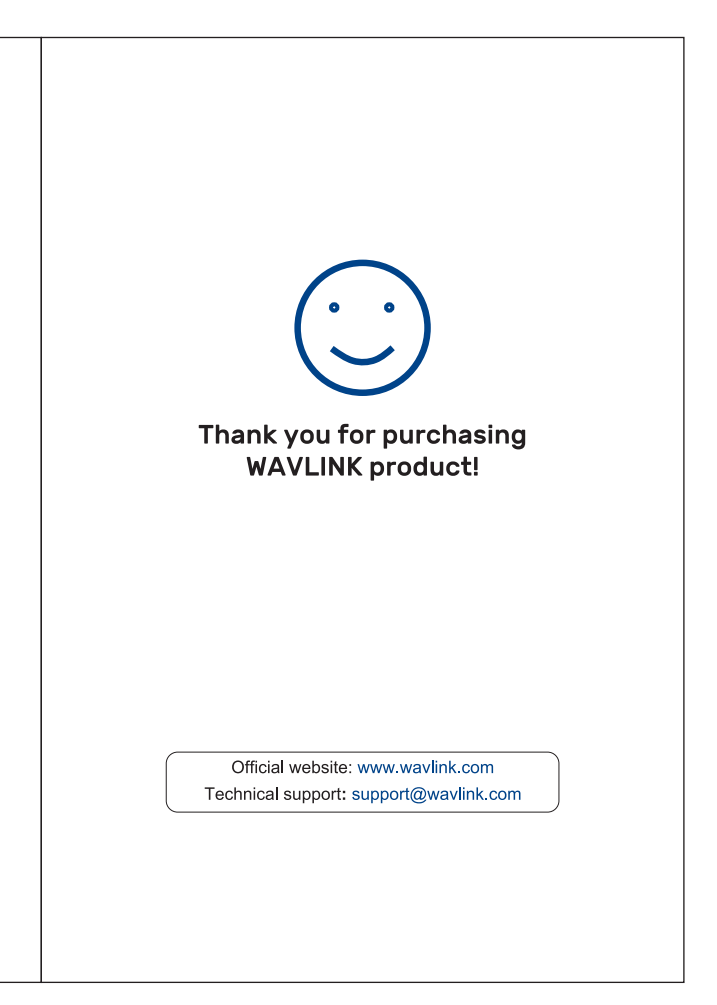